SUNRISE

## SunRISE Tipsheet — How to Accept an Update (Project Owners)

## **Update a Project**

- 1. Launch Google Chrome and login to SunRISE: <u>https://apply.sunrisereb.ca</u>
- 2. Click on the project under the Projects list
- 3. At the top of the Initial Application, the following header appears.

## Click Update:

| APPLY SunRISE Home Contacts Help - |                     |                            |                                    |                  |                   |                   |                     |                   |                        |
|------------------------------------|---------------------|----------------------------|------------------------------------|------------------|-------------------|-------------------|---------------------|-------------------|------------------------|
| V                                  | Vork Area           | *                          | Study Title                        |                  |                   |                   |                     |                   | Project ID # 📀         |
| Home                               | 19<br>Notifications |                            |                                    | Warning: The p   | project owner m   | ust update your p | project in order to | submit this for   | n Update               |
| Actions 🗸                          |                     | Project Tree > Form Status |                                    | Review           | Review Reference  |                   |                     | Date Modified     |                        |
| ൻ                                  | <                   | 2+                         | Accepted for Review                |                  | SUN-1460          |                   |                     | 25/Feb/2020 14:30 |                        |
| Project                            | Share               | Roles                      | Navigation                         | Documents        | Signatures        | Collaborators     | Submissions         | Centre            | History                |
| Print                              |                     |                            | Initial Ap                         | plication        |                   |                   |                     |                   | Show Inactive Sections |
|                                    |                     |                            | Section Questic                    | ons              |                   |                   |                     |                   |                        |
|                                    |                     |                            | Section 1 GENER                    | RAL INFORMATION  |                   |                   |                     |                   |                        |
|                                    |                     |                            | Section 2 PRINC<br>Section 3 SPONS | IPAL INVESTIGATO | OR (PI) CO-INVEST |                   | ENT/ DIVISION/ PROC | GRAM HEAD CON     | TACT PERSON            |

or

| APF         | LY SunRI            | SE Home | e Contacts Help <del>-</del>          |                    |                       |              |                       |              |               |                        |
|-------------|---------------------|---------|---------------------------------------|--------------------|-----------------------|--------------|-----------------------|--------------|---------------|------------------------|
| Work Area 🐱 |                     |         | Study Title                           |                    |                       |              |                       |              |               | Project ID # 🕜         |
| Home        | 19<br>Notifications |         |                                       |                    | Note: There           | is a newer v | ersion of the project | t. Update    |               |                        |
|             | Actions 👻           |         | Project Tree > Form Status            |                    | Review                | / Reference  |                       | Date         | Modified      |                        |
| Project     | Share               | Roles   | Accepted for Review                   |                    | SUN-14                | 460          |                       | 25/F         | eb/2020 14:30 |                        |
|             |                     |         | Navigation                            | Documents          | Signatures Colla      | aborators    | Submissions           | Centre       | History       |                        |
| Print       |                     |         | Initial App                           | lication           |                       |              |                       |              |               | Show Inactive Sections |
|             |                     |         | Section Question                      | s                  |                       |              |                       |              |               |                        |
|             |                     |         | Section 1 GENERA                      | AL INFORMATION     |                       |              |                       |              |               |                        |
|             |                     |         | Section 2 PRINCIP<br>Section 3 SPONSO | AL INVESTIGATOR (P | PI)   CO-INVESTIGATOR | DEPARTMEN    | T/ DIVISION/ PROGRA   | AM HEAD CONT | ACT PERSON    |                        |

\*TIP\*— Accepting the update will invalidate signatures/signature requests on unsubmitted forms

\*TIP\*— Following the update, double check any unsubmitted forms to confirm responses are still accurate.

**\*TIP**\*— If the Update header does not appear at the top, it means the project has already been updated.

Sunnybrook

**\*TIP**\*— Only system <u>Project Owners</u> have the ability to accept updates.

To determine who the Project Owner is, click the **Collaborators** tab.

| APF          | PLY SunRIS           | SE Hor       | me Contacts Help <del>-</del> | Beta Tes                 | st Mode            |                  |
|--------------|----------------------|--------------|-------------------------------|--------------------------|--------------------|------------------|
| Work Area 🐱  |                      |              | Study Title                   |                          |                    | Project ID # 📀   |
| <b>H</b> ome | 694<br>Notifications |              | Project Tree ><br>Form Status | Review Reference         | Date Modified      |                  |
| Actions 🐱    |                      |              | Approved                      | SUN-1574                 | 05/Mar/2020 13:3   | 6                |
| Project      | Create Sub-          | <b>Share</b> | Navigation Documents          | Signatures Collaborators | Submissions Centre | History          |
| Roles        | Print                |              | Collaborators<br>Name         | Access                   |                    | Edit Permissions |
|              |                      |              | Ms Jasmine Djordjevic         | Project Owner and Form O | Dwner 🔶            | Edit Permissions |
|              |                      |              |                               |                          |                    |                  |

For questions, please contact <a href="mailto:sunrise@sunnybrook.ca">sunrise@sunnybrook.ca</a>